## AMMINISTRAZIONE TRASPARENTE

## BILANCI

## BILANCIO PREVENTIVO E CONSUNTIVO

## (D. Lgs. 33/2013 - Art. 29, c. 1)

È possibile visualizzare i Bilanci del'Ente dal 2016 in poi effettuando il collegamento al seguenti link del sito OpenBDAP - BANCA DATI AMMINISTRAZIONI PUBBLICHE - I DATI DELLA FINANZA PUBBLICA ACCESSIBILI A TUTTI:

https://openbdap.mef.gov.it/it/FET/Analizza#BilanciArmonizzati

Dopo essersi collegati al link suindicato, selezionare dal menù a tendina una delle seguenti voci sotto indicate:

PREVISIONE – SCHEMI DI BILANCIO PREVISIONE – PIANO DEGLI INDICATORI RENDICONTO – SCHEMI DI BILANCIO RENDICONTO – PIANO DEGLI INDICATORI CONSOLIDATO – SCHEMI DI BILANCIO

Dopo aver scelto la voce desiderata, si dovrà premere "consulta" sul documento che si intende visualizzare. Infine si dovranno compilare i campi presenti in alto dai quali è possibile scegliere:

- Esercizio finanziario:
- Descrizione zona
- Territorio Regione

- Territorio Provincia
- Comune
- Descrizione Ente
- Descrizione tipologia Ente
- Tipo Soggetto

È sufficiente scegliere anche solo l'esercizio finanziario e il Comune